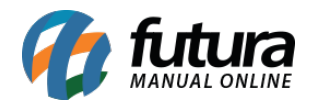

Sistema: Futura Server

Caminho: <u>Relatórios>Vendas>Controle de Entrega</u>

Referência: FS176

Versão: 2017.05.08

**Como funciona:** O relatório de **Controle de Entrega** foi desenvolvido com o objetivo de mostrar as entregas efetuadas dos pedidos de venda realizados. As informações deste relatório são relativas a tela de <u>Vendas>Controle de Entrega</u>.

|               | Lista de cit | rega - Por Clientes | <br>- |
|---------------|--------------|---------------------|-------|
| Empresa :     | 1 💽          | NOME FANTASIA       |       |
| Cliente :     | 33 💽         | CLIENTE 01          |       |
| Pedido ID:    |              |                     |       |
| Nro Envio:    |              |                     |       |
| Situacao :    | Todas        |                     | •     |
| o de Entrega: | Todas        |                     | +     |
| Periodo:      | 11           | a //                |       |
|               | Gera         |                     |       |

## **Tipo: Entregue**

Este relatório trás o controle de entrega por cliente com informações tais como: Pedido, Referência, Produto e quantidades já entregues ou pendentes. Conforme mostra imagem abaixo:

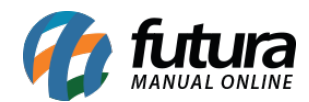

|                                                       | 500              |                                           | 20 N                                                  |                       | www.rutulasisten             | 00.0011.01                | Voru5/2017 09.02.27 Pagina 1 0                               |
|-------------------------------------------------------|------------------|-------------------------------------------|-------------------------------------------------------|-----------------------|------------------------------|---------------------------|--------------------------------------------------------------|
|                                                       |                  |                                           | Conti                                                 | ole de En             | trega                        |                           |                                                              |
| 13                                                    | 1                | CONSUM                                    | IDOR                                                  |                       |                              |                           |                                                              |
| End                                                   | ereç             | o:, 45                                    |                                                       |                       |                              |                           |                                                              |
| Pedido                                                | Seq              | Referência                                | Produto                                               | Qtde do Pedido Qtde   | a Entregar Qtde Disponí      | vel Situação              | Tipo de Entrega Prev. de Entre                               |
| 04                                                    | 1                | 91                                        | BRINQUEDO 04                                          | 2                     | 2                            | 0 Entregue                | Entrega Transp: 04/05/2015                                   |
| 04                                                    | 2                | 3                                         | BOLO DE CHOCOLATE                                     | 5                     | 2                            | 3 Entregue                | Entrega Transp: 04/05/2015                                   |
| 04                                                    | 4                | 42                                        | MINI COOKIES DE CHOCOLATE                             | 5                     | 2                            | 3 Entregue                | Entrega Transpc 04/05/2015                                   |
| 11                                                    | 2                | 91                                        | BRINQUEDO 04                                          | 2                     | 2                            | 0 Entregue                | Entrega Transpc 04/05/2015                                   |
| 11                                                    | 3                | 42                                        |                                                       | 2                     | 2                            | 0 Entregue                | Entrega Transp( 04/05/2015                                   |
| 11                                                    | 3                | 12                                        | MINI COOKIES DE CHOCOLATE                             | 3                     | 3                            | 2 Entregue                | Entrega Transpt 04/05/2015                                   |
| 6                                                     |                  | CLIENTE                                   | 05                                                    |                       | 5                            | o Entregue                | Entrega manapit ouroarzona                                   |
| End                                                   | ereç             | o:R LARG                                  | 0                                                     |                       |                              |                           |                                                              |
| edido                                                 | Seq              | Referência                                | Produto                                               | Qtde do Pedido Qtde   | a Entregar Qtde Disponi      | vel Situação              | Tipo de Entrega Prev. de Entre                               |
| 8303                                                  | 1                | 00030                                     | CADERNO ESPIRAL                                       | 5                     | 3                            | 2 Entregue                | Entrega Transp: 18/11/2016                                   |
| 20                                                    | 3                | 91                                        | BRINQUEDO 04                                          | 5                     | 2                            | 0 Entregue                | Entrega Transpc 05/05/2015                                   |
| 20                                                    | 3                | 91                                        | BRINQUEDO 04                                          | 5                     | 3                            | 0 Entregue                | Entrega Transp: 05/05/2015                                   |
| 01                                                    | 1                | 3                                         | BOLO DE CHOCOLATE                                     | 20                    | 20                           | 0 Entregue                | Entrega Transp: 04/05/2015                                   |
| 20                                                    |                  | EMPRES/                                   | A DO BRASIL LTDA                                      |                       |                              |                           |                                                              |
| End                                                   | ereç             | O: RUA AL                                 | DAMANTINA, 2546                                       |                       |                              |                           |                                                              |
| edido                                                 | Seq              | Referência                                | Produto                                               | Qtde do Pedido Qtde : | a Entregar Qtde Disponí      | vel Situação              | Tipo de Entrega Prev. de Entre                               |
| 11                                                    | 2                | 3                                         | BOLO DE CHOCOLATE                                     | 5                     | 5                            | 0 Entregue                | Entrega Transpt 17/06/2016                                   |
| 11                                                    | 1                | 108                                       | CADERNO TESTE                                         | 50                    | 50                           | 0 Entregue                | Entrega Transp: 17/06/2016                                   |
| 53<br>End                                             | erec             | CLIENTE                                   | 01<br>ARIO FRANCHI 789                                |                       |                              |                           |                                                              |
| edido                                                 | Sea              | Referência                                | Produto                                               | Qtde do Pedido Qtde   | a Entregar Qtde Disponi      | vel Situação              | Tipo de Entrega Prev. de Entre                               |
| 0703                                                  | 1                | 37                                        | ALFAJOR DE CHOCOLATE - SUBPRODUTO                     | 3                     | 1                            | 0 Enviado                 | Entrega Transpc 07/12/2016                                   |
| 0703                                                  | 1                | 37                                        | ALFAJOR DE CHOCOLATE - SUBPRODUTO                     | 3                     | 2                            | 0 Entregue                | Entrega Transp: 07/12/2016                                   |
| 37                                                    | 1                | 37                                        | ALFAJOR DE CHOCOLATE - SUBPRODUTO                     | 50                    | 50                           | 0 Entregue                | Entrega Transpc 13/07/2016                                   |
|                                                       | 1                | 37                                        | ALFAJOR DE CHOCOLATE - SUBPRODUTO                     | 50                    | 50                           | 0 Entregue                | Entrega Transpc 04/05/2017                                   |
| B703                                                  | 1                | 37                                        | ALFAJOR DE CHOCOLATE - SUBPRODUTO                     | 50                    | 50                           | 0 Entregue                | Entrega Transpc 04/05/2017                                   |
| 8703<br>8803                                          |                  | 3/                                        | ALFAJOR DE CHOCOLATE - SUBPRODUTO                     | 2                     | 1                            | 0 Entregue                | Entrega Transpc 17/06/2016                                   |
| 8703<br>8803<br>24                                    | 1                | 1/                                        | ALFAJOR DE CHOCOLATE - SUBPRODUTO                     | 2                     | 1                            | 0 Entregue                | Entrega Transpt 17/06/2016                                   |
| 8703<br>8803<br>24<br>24                              | 1                | IO TO KU                                  |                                                       |                       |                              |                           |                                                              |
| 8703<br>8803<br>24<br>24<br>24<br>6<br>End            | 1<br>erec        | JOÃO KLI                                  | EBER<br>ARIO DOMINGUES, 10                            |                       |                              |                           |                                                              |
| 8703<br>8803<br>24<br>24<br>36<br>End<br>Pedido       | 1<br>ereç        | JOÃO KLI<br>o:R JANU<br>Referência        | EBER<br>ARIO DOMINGUES, 10<br>Produto                 | Qtde do Pedido Qtde a | a Entregar Qtde Disponi      | vel Situação              | Tipo de Entrega Prev. de Entre                               |
| 8703<br>8803<br>24<br>24<br>36<br>End<br>Pedido<br>96 | 1<br>ereç<br>Seq | JOÃO KLI<br>co:R JANU<br>Referência<br>97 | EBER<br>ARIO DOMINGUES, 10<br>Produto<br>ACUCAR 500GR | Qtde do Pedido Qtde a | a Entregar Qtde Disponí<br>5 | vel Situação<br>0 Enviado | Tipo de Entrega Prev. de Entre<br>Entrega Transp( 19/02/2016 |

## Tipo: Sem entrega/Parcialmente enviado

Este relatório trás todos os pedidos que estão pendentes de entrega, seja parcialmente enviado ou não. Conforme mostra imagem abaixo:

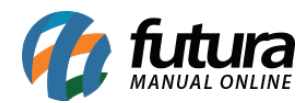

|      | AZAO SOCIAL |         |                                    | www.futurasistemas.com.br |              |                |             | 08/05/2017 09:04:58 Página 1 ( |                 |  |
|------|-------------|---------|------------------------------------|---------------------------|--------------|----------------|-------------|--------------------------------|-----------------|--|
|      |             |         | Cont                               | role d                    | e Ent        | trega          |             |                                |                 |  |
| 13   |             | CONSU   | JMIDOR                             |                           |              |                |             |                                |                 |  |
| edid | o Sec       | Referên | cia Produto                        | Qtd Pedido                | Qtd Entregar | Qtd Disponível | Situação    | Tipo de Entrega                | Prev. de Entre  |  |
|      | 1           | 2       | CAMISA MANGA LONGA                 | 1                         | 0            | 1              | Sem Entrega | Sem Entrega                    | a second second |  |
| 6    | 1           | 20      | SALGADOS DIVERSOS                  | 3                         | 0            | 3              | Sem Entrega | Sem Entrega                    |                 |  |
| 36   | 2           | 3       | BOLO DE CHOCOLATE                  | 56                        | 0            | 56             | Sem Entrega | Sem Entrega                    |                 |  |
| 17   | 1           | 20      | SALGADOS DIVERSOS                  | 5                         | 0            | 5              | Sem Entrega | Sem Entrega                    |                 |  |
| 37   | 2           | 3       | BOLO DE CHOCOLATE                  | 2                         | 0            | 2              | Sem Entrega | Sem Entrega                    |                 |  |
| 38   | 1           | 3       | BOLO DE CHOCOLATE                  | 20                        | 0            | 20             | Sem Entrega | Sem Entrega                    |                 |  |
| 1    | 1           | 3       | BOLO DE CHOCOLATE                  | 14                        | 0            | 14             | Sem Entrega | Sem Entrega                    |                 |  |
| 6    | 1           | 9       | KINDER                             | 2                         | 0            | 2              | Sem Entrega | Sem Entrega                    |                 |  |
| 1    | 1           | 3       | BOLO DE CHOCOLATE                  | 1                         | 0            | 1              | Sem Entrega | Sem Entrega                    |                 |  |
| 1    | 1           | 37      | ALFAJOR DE CHOCOLATE - SUBPRODUTO  | 2                         | 0            | 2              | Sem Entrega | Sem Entrega                    |                 |  |
| 1    | 2           | 3       | BOLO DE CHOCOLATE                  | 2                         | 0            | 2              | Sem Entrega | Sem Entrega                    |                 |  |
| 71   | 3           | 39      | CAIXA                              | 1                         | 0            | 1              | Sem Entrega | Sem Entrega                    |                 |  |
| 71   | 4           | 41      | BRINQUEDO 03                       | 2                         | 0            | 2              | Sem Entrega | Sem Entrega                    |                 |  |
| 71   | 5           | 42      | MINI COOKIES DE CHOCOLATE          | 3                         | 0            | 3              | Sem Entrega | Sem Entrega                    |                 |  |
| 71   | 6           | 38      | NUTELLA 500GR                      | 4                         | Ő            | 4              | Sem Entrega | Sem Entrega                    |                 |  |
| 1    | 7           | 40      | TORRADAS TEMPERADAS                | 2                         | ő            | 2              | Sem Entrega | Sem Entrega                    |                 |  |
| 73   | 1           | 3       | BOLO DE CHOCOLATE                  | 5                         | 0            | 5              | Sem Entrega | Sem Entrega                    |                 |  |
| 74   | 1           | 20      | SALGADOS DIVERSOS                  | 2                         | 0            | 2              | Sem Entrega | Sem Entrega                    |                 |  |
| 75   | 1           | 9       | KINDER                             | 2                         | 0            | 2              | Sem Entrega | Sem Entrega                    |                 |  |
| 132  | 1           | 37      | ALEA IOR DE CHOCOLATE - SUBPRODUTO | 1                         | 0            | 1              | Sem Entrega | Sem Entrega                    |                 |  |
| 132  | 2           | 37      | ALEA IOR DE CHOCOLATE - SUBPRODUTO | 2                         | 0            | 2              | Sem Entrega | Sem Entrega                    |                 |  |
| 132  | 3           | 37      | ALEAJOR DE CHOCOLATE - SUBPRODUTO  | 2                         | Ő            | 2              | Sem Entrega | Sem Entrega                    |                 |  |
| 147  | 1           | 42      | MINI COOKIES DE CHOCOLATE          | 50                        | 0            | 50             | Sem Entrega | Sem Entrega                    |                 |  |
| 153  | 1           | 42      | MINI COOKIES DE CHOCOLATE          | 10                        | 0            | 10             | Sem Entrega | Sem Entrega                    |                 |  |
| 71   | 1           | 37      | ALEA IOR DE CHOCOLATE - SUBPRODUTO | 5                         | ő            | 5              | Sem Entrega | Sem Entrega                    |                 |  |
| 173  | 1           | 91      | BRINGUEDO 04                       | 3                         | Ő            | 3              | Sem Entrega | Sem Entrega                    |                 |  |
| 174  | 1           | 37      | ALEA IOR DE CHOCOLATE - SUBPRODUTO | 2                         | Ő            | 2              | Sem Entrega | Sem Entrega                    |                 |  |
| 176  | 1           | 37      | ALEA IOR DE CHOCOLATE - SUBPRODUTO | 2                         | 0            | 2              | Sem Entrega | Sem Entrega                    |                 |  |
| 177  | 1           | 37      | ALEA IOR DE CHOCOLATE - SUBPRODUTO | 2                         | 0            | 2              | Sem Entrega | Sem Entrega                    |                 |  |
| 193  | 1           | 3       | BOLO DE CHOCOLATE                  | 2                         | 0            | 2              | Sem Entrega | Sem Entrega                    |                 |  |
| 19/  | 1           | 3       | BOLO DE CHOCOLATE                  | 1                         | 0            | 1              | Sem Entrega | Sem Entrega                    |                 |  |
| 197  | 1           | 37      | ALEA IOR DE CHOCOLATE - SUBPRODUTO | 1                         | 0            | 1              | Sem Entrega | Sem Entrega                    |                 |  |
| 198  | 1           | 37      | ALEA IOR DE CHOCOLATE - SUBPRODUTO | 1                         | 0            | 1              | Sem Entrega | Sem Entrega                    |                 |  |
| 199  | 1           | 91      | BRINGLIEDO 04                      | 5                         | 0            | 5              | Sem Entrega | Sem Entrega                    |                 |  |
| 00   | 1           | 91      | BRINOLIEDO 04                      | 5                         | 0            | 5              | Sem Entrega | Sem Entrega                    |                 |  |
| 200  | 2           | 37      | ALEA IOR DE CHOCOLATE - SUBPRODUTO | 3                         | 0            | 3              | Sem Entrega | Sem Entrega                    |                 |  |
| 00   | 3           | 42      | MINI COOKIES DE CHOCOLATE          | 5                         | 0            | 30             | Sem Entrega | Sem Entrega                    |                 |  |
| 205  | 1           | 91      | BRINGUEDO M                        | 2                         | 0            | 2              | Sem Entrega | Sem Entrega                    |                 |  |
| 05   | 2           | 12      | MINI COOKIES DE CHOCOLATE          | 2                         | 0            | 2              | Sem Entrega | Sem Entrega                    |                 |  |
| 231  | 1           | 97      | ACLICAR SUNGR                      | 2                         | 0            | 2              | Sem Entrega | Sem Entrega                    |                 |  |
| 237  | 1           | 97      |                                    | 2                         | 0            | 2              | Som Entrogs | Sem Entropp                    |                 |  |

## Tipo: Lista de Entrega - Por Produtos

Este relatório irá listar as entregas por produto. Conforme mostra imagem abaixo:

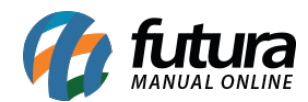

| RAZAO SOCIAL            | www.futurasist                                 | emas.com.br      | 05/05/2           | 017 17:17:22            | Página 1 de               |
|-------------------------|------------------------------------------------|------------------|-------------------|-------------------------|---------------------------|
| LISTA DI                | E ENTREGAS - POR PROD                          | OUTOS            |                   |                         |                           |
| Nro Envio: 1            | 3                                              |                  |                   |                         |                           |
| <b>Referência</b><br>37 | Descrição<br>ALFAJOR DE CHOCOLATE - SUBPRODUTO | Peso Unit.<br>50 | Quantidade<br>2   | Unidade<br>UN<br>Total: | Peso Tota<br>100<br>100   |
| Nro Envio: 1            | 4                                              |                  |                   |                         |                           |
| <b>Referência</b><br>37 | Descrição<br>ALFAJOR DE CHOCOLATE - SUBPRODUTO | Peso Unit.<br>50 | Quantidade<br>1   | Unidade<br>UN<br>Total: | Peso Total<br>50<br>50    |
| Nro Envio: 2            | 3                                              |                  |                   |                         |                           |
| <b>Referência</b><br>37 | Descrição<br>ALFAJOR DE CHOCOLATE - SUBPRODUTO | Peso Unit.<br>50 | Quantidade<br>100 | Unidade<br>UN<br>Total: | Peso Tota<br>5000<br>5000 |
| Nro Envio: 3            |                                                |                  |                   |                         |                           |
| <b>Referência</b><br>37 | Descrição<br>ALFAJOR DE CHOCOLATE - SUBPRODUTO | Peso Unit.<br>50 | Quantidade<br>1   | Unidade<br>UN<br>Total: | Peso Tota<br>50<br>50     |
| Nro Envio: 4            |                                                |                  |                   |                         |                           |
| Referência<br>37        | Descrição<br>ALFAJOR DE CHOCOLATE - SUBPRODUTO | Peso Unit.<br>50 | Quantidade<br>1   | Unidade<br>UN<br>Total: | Peso Total<br>50<br>50    |
| Nro Envio: 6            |                                                |                  |                   |                         |                           |
| Referência<br>37        | Descrição<br>ALFAJOR DE CHOCOLATE - SUBPRODUTO | Peso Unit.<br>50 | Quantidade<br>50  | Unidade<br>UN<br>Total: | Peso Tota<br>2500<br>2500 |

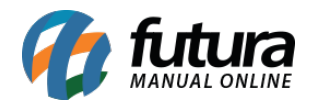

## Tipo: Lista de Entrega - Por Clientes

Este relatório irá listar as entregas por clientes. Conforme mostra imagem abaixo:

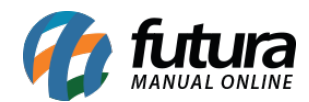

| RAZAO SOCIAL |                             | www.futurasistemas.co | 7 17:19:13            | Página 1 de |          |
|--------------|-----------------------------|-----------------------|-----------------------|-------------|----------|
| LISTA        | DE ENTREGAS - PO            | OR CLIENTE            | S                     |             |          |
| Data Exp     | edição: 07/12/2016 10:06:50 | Nro Envio: 13         | Motorista:            |             |          |
| Pedido       | Cliente                     |                       | Município             | Peso        | Valor    |
| 43103        | CLIENTE 01                  |                       | SANTA BARBARA D'OESTE | 100         | 25,92    |
|              |                             |                       | Total:                | 100,00      | 25,92    |
| Data Exp     | edição: 07/12/2016 10:07:36 | Nro Envio: 14         | Motorista:            |             |          |
| Pedido       | Cliente                     |                       | Município             | Peso        | Valor    |
| 43103        | CLIENTE 01                  |                       | SANTA BARBARA D'OESTE | 50          | 25,92    |
|              |                             |                       | Total:                | 50,00       | 25,92    |
| Data Exp     | edição: 13/07/2016 16:39:07 | Nro Envio: 6          | Motorista:            |             |          |
| Pedido       | Cliente                     |                       | Município             | Peso        | Valor    |
| 293          | CLIENTE 01                  |                       | SANTA BARBARA D'OESTE | 2500        | 1.312,50 |
|              |                             |                       | Total:                | 2.500,00    | 1.312,50 |
| Data Exp     | edição: 04/05/2017 10:42:42 | Nro Envio: 23         | Motorista:            |             |          |
| Pedido       | Cliente                     |                       | Município             | Peso        | Valor    |
| 9069003      | CLIENTE 01                  |                       | SAO PAULO             | 2500        | 1.050,00 |
| 9069103      | CLIENTE 01                  |                       | SAO PAULO             | 2500        | 1.050,00 |
|              |                             |                       | Total:                | 5.000,00    | 2.100,00 |
|              |                             |                       |                       |             |          |
|              |                             |                       |                       |             |          |
|              |                             |                       |                       |             |          |
|              |                             |                       |                       |             |          |
|              |                             |                       |                       |             |          |
|              |                             |                       |                       |             |          |
|              |                             |                       |                       |             |          |
|              |                             |                       |                       |             |          |
|              |                             |                       |                       |             |          |
|              |                             |                       |                       |             |          |
|              |                             |                       |                       |             |          |
|              |                             |                       |                       |             |          |